Crésus Finanzbuchhaltung

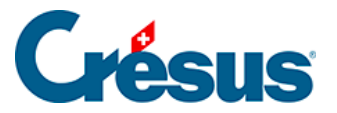

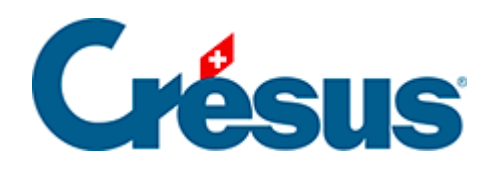

## **Crésus Finanzbuchhaltung**

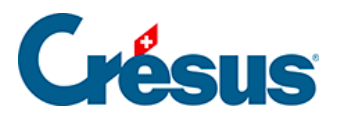

## 4.7 - Buchungen sperren

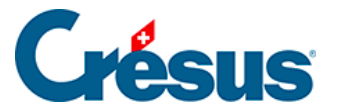

## 4.7 - Buchungen sperren

Wenn Sie mit der rechten Maustaste auf eine Buchung klicken, können Sie im Kontextmenü den Befehl *Buchung gesperrt* ausführen. So ist die ausgewählte Buchung schreibgeschützt und kann auch nicht gelöscht werden.

Gesperrte Buchungen erscheinen im Journal mit einem Schlüssel  $\mathbf{r} = \mathbf{0}$  in der letzten Spalte.

| Journal: Hauptjournal 01.01.30 - 31.12.3/ |          |      |       |       |                                    |          |             |        |       |       | 0 |
|-------------------------------------------|----------|------|-------|-------|------------------------------------|----------|-------------|--------|-------|-------|---|
|                                           | Datum    | Soll | Haben | Beleg | Buchungstext                       | Betrag   |             | A-Code | Menge | Perio |   |
|                                           | 03.03.30 |      | 2000  | 19    | Rechnung Spedition 501             | 400.00   |             |        |       |       | - |
|                                           | 03.03.30 | 4200 | 2000  | 18    | Wareneinkauf Import (Rechnung 500) | 2'000.00 | <b>r-</b> 0 |        |       | ľ     |   |

Wird versucht, eine gesperrte Buchung zu ändern, zeigt Crésus Finanzbuchhaltung eine entsprechende Meldung an.

Mit dem Befehl *Buchhaltung* – *Sperren* können alle Buchungen zwischen zwei Daten oder alle mit dem aktuellen Filter sichtbaren Buchungen gesperrt werden (§4.13 Le filtre).

Gesperrte Buchungen können mit Rechtsklick auf die gesperrte Buchung und Auswahl des betreffenden Befehls oder über den Befehl *Buchhaltung – Freigeben* wieder freigegeben werden – ausser wenn diese Aktion mit Passwort geschützt ist (§16 Mots de passe).

Jede Buchung wird einzeln gesperrt. Wenn alle Buchungen einer Periode gesperrt sind, können trotzdem neue Buchungen in dieser Periode erfasst werden.